# 农业农村部重点农产品市场信息平台农产品仓储保鲜冷链物流信息系统

# (2021)

# 主体申报版

操

作

说

明

手

册

# 目录

| <b>一</b> ` | 下载       | .1  |
|------------|----------|-----|
| <u> </u>   | 登录       | .1  |
| 三、         | 项目申报     | . 2 |
|            | 1.开始申报   | 2   |
|            | 2.填写项目信息 | . 3 |
|            | 3.提交申请   | 7   |
| 四、         | 项目审核     | , 9 |
|            | 1.查看进度   | 9   |
|            | 2.成功立项   | 9   |
|            | 3.退回项目   | 10  |
|            | 4.取消项目   | 10  |
|            | 5.储备项目   | 11  |
| 五、         | 项目验收     | 11  |
|            | 1.申请验收   | 11  |
|            | 2.验收不合格  | 12  |
|            | 3.验收通过   | 13  |
| 六、         | 项目完成     | 13  |
| 主体         | 中报审核流程图  | 15  |

### 一、下载

农业农村部重点农产品市场信息平台农产品仓储保鲜冷链物流 信息系统 APP 支持安卓、苹果手机扫描二维码下载安装,或者在应用 市场搜索"仓储申报"或"仓储冷链"下载安装。

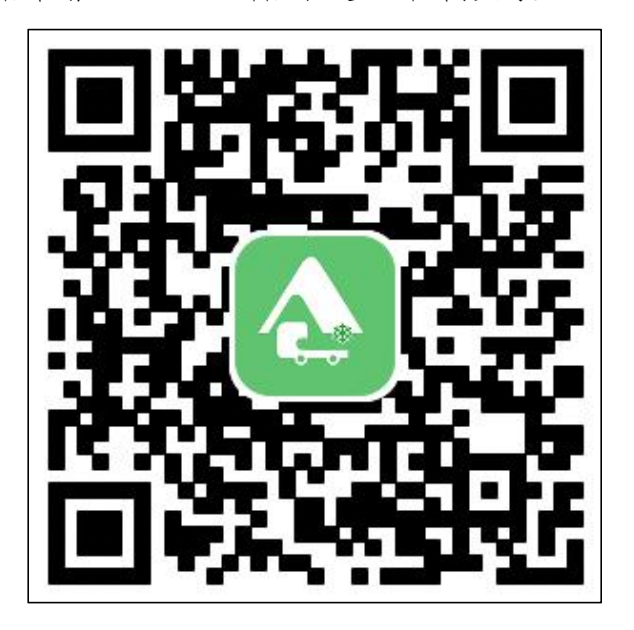

#### 二、登录

使用手机号码注册登录。

| く 返回   |               | 1.000 |
|--------|---------------|-------|
| 验证码登   | <b>录</b> 密码登录 |       |
|        | 入手机号码         |       |
| 0 1816 | 入验证码          | 获取验证码 |
|        |               |       |
|        |               |       |
|        |               |       |
|        |               |       |
|        |               |       |
|        |               |       |

## 三、项目申报

# (一)开始申报

有两种方式可以进入到项目申报页面,如下。

方法 1: 在首页中可以点击"项目申报"功能,进入项目申报页面。

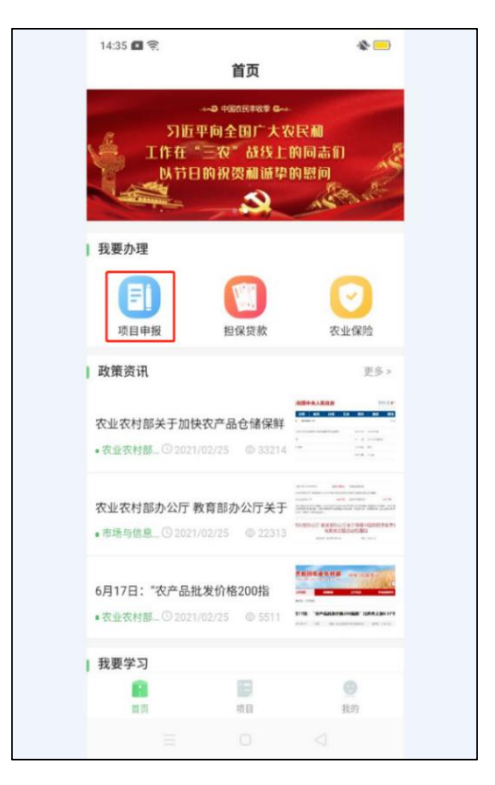

方法 2: 在首页中选择"项目"菜单,进入项目申报页面,点击 "开始申报",进入项目申报页面。

| 13:35 🖪 🤶 | 1     |        |                   | * 😑  |  |
|-----------|-------|--------|-------------------|------|--|
| 申报流程      |       | 项目申报   |                   | 申报记录 |  |
| 申报<br>目!  | 农产品产生 | 也仓储保鲜冷 | <b>上</b><br>链物流补H | 贴项   |  |
|           |       |        |                   |      |  |
|           |       | 开始申报   |                   |      |  |
| 6         |       |        |                   | 0    |  |
| 首页        |       | 项目     |                   | 我的   |  |
|           |       |        |                   |      |  |
|           |       |        |                   |      |  |

### (二)填写项目信息

主体申报项目时需要填写基本信息、主体经营信息、生产经营信息和项目申报信息,并上传设施建设前的现场照片。

#### 1.基本信息

点击进入项目申报填写页面,点击"下一步",进入"基本信息" 页面进行填写。

| 14:05 <b>回</b> 奈<br>く 返回 | 项目       | 目申报       | * 😑     |
|--------------------------|----------|-----------|---------|
| 基本信息                     | 主体经营信    | 生产经营信     | 项目申报    |
| *                        | 年度中接只允许利 | 中植类业务主体中报 |         |
| 主体信息                     |          |           |         |
| 主体名称                     |          | (古18)     | 入主体名称   |
| 主体类型                     |          | 点击选择主     | 体类型>    |
| 主体等级                     |          | 点击选择主     | 体明级 >   |
| 所在区域                     |          | 点击选择府     | i在区域 >  |
| 详细地址                     |          | 请填        |         |
| 成立时间                     |          | 点击选择点     | (立时间) > |
| 产业类型                     |          | 点击选择产     | 业类型 >   |
| 注册时间                     |          | 点击选择过     | 册时间 >   |
| 注册资金                     |          | 请填写注      | 删资金万元   |
| 营业执照号                    |          | 请填写       |         |
| 营业执照照片                   | 61 - C   |           |         |
|                          |          |           |         |
|                          |          |           |         |

# 2.主体经营信息

填写完成基本信息后,点击"下一步",进入"主体经营信息" 页面。主体经营信息均为必填。

| 16:26 🖬 📚<br>く 返回 | ☆ ──<br>项目申报           |
|-------------------|------------------------|
| 基本信息 主体经营         | 信 生产经营信 项目申报           |
| 主体经营信息            |                        |
| 自营土地面积            | 请填写自营土地面积 亩            |
| 流转来的面积            | 请填写流转来的面积 亩            |
| 土地总面积             | 0 亩                    |
| 带动农户数量            | 请填写带动农户数量 户            |
| 辐射种植面积            | 请填写辐射种植面积 亩            |
| 销售地区              | 请填写销售地区,用逗号分隔          |
| 采购主体              | 点击选择采购主体 >             |
| 经营年收入             | 请填写经营年收入 万元            |
| 实有成员总数            | 请填写实有成员总数 个            |
| 农民成员数             | 请填写农民成员数 个             |
| 成员出资额             | 请填写成员出资额 万元            |
| 合作社社员数量           | 请填写合作社社员数量 个           |
| 上年度合作社资产总额        | 顶 请填写上年度合作社资 <b>万元</b> |
| 上一步               | 下一步                    |
| =                 |                        |

## 3.生产经营信息

填写完成主体经营信息后,点击"下一步",进入生产经营信息

| 17:11 🖬 🕤<br>< 返回 项目申报 | * =    | 13:29 四 完 < 返回 | ◆ □<br>项目申报           |
|------------------------|--------|----------------|-----------------------|
| 基本信息 主体经营信 生产经营信 耳     | 页目申报   | 基本信息 主         |                       |
| 生产经营信息                 |        | 生产经营信!         | 息                     |
| 水果                     | ~      | 🗾 水果           | /                     |
| 蔬菜                     | $\sim$ | 序号1            |                       |
| 农副加工                   | $\sim$ | 主要品种           | 请选择主要品种 >             |
| 粮油米面                   | $\sim$ | 产量             | 请填写产量和                |
| 中药材                    | ~      | 自主经营规模         | 诸镇写自主经管规模             |
| 其他                     | ~      | 自主经营上年<br>度销售额 | 请填写自主经营上年度销售题万方       |
|                        |        | 订单面积           | 请填写订单面积               |
|                        |        | 订单上年度销<br>售额   | 请填写订单上年度销售题 <b>万5</b> |
|                        |        |                | 添加                    |
| 上一步 下一步                |        | F              | <b>Б</b> —#           |

## 页面;勾选生产经营的类型,点击"添加",填入相关信息。

#### 4.项目申报信息

填写完成生产经营信息后,点击"下一步",进入项目申报信息 页面,填写现有设施、建设设施、仓储产品类型和田头市场信息,并 上传至少三张设施建设前的现场照片,若有现有设施,至少有一张照 片包括现有设施全貌。

每种类型的冷库可以填写多个设施。

填写现有设施信息。若没有现有设施,选择无;若有现有设施信息,设施信息为必填。

| 项目申报                                   | D 念 <b>D 口</b><br>反回 功      | ■ 9:40<br>〔目申报                       | D 念∎□<br>< 返回 项                 |
|----------------------------------------|-----------------------------|--------------------------------------|---------------------------------|
| 信 生产经营信 项目申                            | 信息 主体经营信                    | ···· 生产经营信 项目申报                      | 基本信息 主体经营信                      |
|                                        | 百冷库信息                       |                                      | 现有冷库信息                          |
| ● 有 ○                                  | 已有冷库                        | ● 有 ○ 无                              | 是否已有冷库                          |
|                                        | 者藏通风库                       | ~                                    | 储藏通风库                           |
|                                        | <b>几械冷藏库</b>                | ~                                    | 机械冷藏库                           |
|                                        | 气调冷藏库                       | ~                                    | 〔  气调冷藏库                        |
|                                        | 页冷库(设施)                     | ~                                    | 预冷库(设施)                         |
| 建 🔵 改扩建 🔵 新建+改                         | 性质 〇新建                      | ○ 改扩建 ○ 新建+改建                        | 建设性质 🔷 新建                       |
| 浙江省 杭州市 市辖                             | 地点                          | 浙江省 杭州市 市辖区                          | 建设地点                            |
| 请输入详细地                                 | 地址                          | 请输入详细地址                              | 详细地址                            |
| 请输入预计总投资额万                             | 总投资额                        | 请输入预计总投资额万元                          | 预计总投资额                          |
| 请输入申请补贴金额万                             | 补贴金额                        | 请输入申请补贴金额万元                          | 申请补贴金额                          |
| 育的30%(脱贫县地区不超过50%),<br>《际补贴情况请以当地政策为准。 | [金不超过预计总投资的<br>;额不超过100万,实际 | 730%(脱贫县地区不超过50%),且<br>补贴情况请以当地政策为准。 | 补助资金不超过预计总投资的<br>最高金额不超过100万,实际 |
|                                        |                             |                                      | 储藏通风库                           |
|                                        | 都藏通风库                       |                                      |                                 |

仓储产品类型为必填。通过下拉框选择仓储产品,可以进行多选。 其它品种可通过勾选其它,手动填写。

| < 返回 项目申报                                                                                                    | 9,41                                     |
|----------------------------------------------------------------------------------------------------|------------------------------------------|
| 基本信息 主体经营信 生产经营信                                                                                                    | 项目申报                                     |
| 储藏通风库                                                                                                    | ~                                        |
| 机械冷藏库                                                                                                    | ~                                        |
| 气调冷藏库                                                                                                    | ~                                        |
| 预冷库(设施)                                                                                                    | ~                                        |
| 仓储产品类型 (最多3个)<br>种植<br>土                                                                                                    | 先择总输 እ                                   |
| ▲ 1 合储产品类型(最多3个) ● 种植 ● 主要品种 ● 其它(未找到品种,手动添加)                                                                                                    | 先择品神 >                                   |
| <ul> <li>▲ (最多3个)</li> <li>本植</li> <li>主要品种</li> <li>請</li> <li>其它(未找到品种,手动添加)</li> </ul>                                                                                                    | 选择品种 >                                   |
| • 仓储产品类型(最多3个)         种植         主要品种       請認         」其它(未找到品种,手动添加)         日出头市场         是否建立在田头市场       了                                                                                                    | 选择品种 ><br>~<br>可 ()无                     |
| • 仓储产品类型(最多3个)         种植         主要品种       请:         1 其它(未找到品种,手动添加)         • 田史市场         星否建立在田头市场       1         全否建立在田头市场、国計甲动市场所在村镇及网边的沿级交产品产地市场、主要开展网外、效率、自然公里及交易活动、                                                                          | 法择品种 ><br>マ<br>可 ○ 无<br>村镇产品流通<br>義、干制等商 |
| • 仓储产品类型(最多3个)         种植         主要品种       请:         主要品种       请:         其它(未找到品种,手动添加)          I田头市场       1         是否建立在田头市场       1         在改产品生产基地、輻射帶动市场所在村镇及风站       2         約4.042次产品学商场、主要开展情念、分級、協会       3         「贷款需求(非必填)       1 | 法择品种 >  「 ○ 无  村師产品流過 村 (新产品流通           |

输入田头市场的信息。若没有,选择"无";若有田头市场,除田头市场用地类型证明文件非必填项,其他信息均为必填项。

| < 返回                                     | 项目申报                                   |
|------------------------------------------|----------------------------------------|
| 基本信息 主体经营                                | 营信 生产经营信 项目申报                          |
| 田头市场                                     |                                        |
| 是否建立在田头市场                                | ● 有 ○ 无                                |
| 在农产品生产基地,辐射<br>的小型农产品产地市场,<br>品化处理及交易活动。 | 带动市场所在村镇及周边村镇产品流通<br>主要开展预冷、分级、包装、干制等商 |
| 田头市场面积                                   | 请填写田头市场面积面                             |
| 田头市场交易<br>规模                             | 请填写田头市场交易规模 <b>吨</b>                   |
| 田头市场销售<br>地区(多地区<br>用逗号分割)               | 请填写田头市场销售地区                            |
| 田头市场交易<br>品种(最多3<br>个)                   | 田头市场交易品种 >                             |
| 田头市场用地类型证                                | 明文件(非必填,最多5张)                          |
| 上一步                                      | 确认                                     |
|                                          |                                        |

(三)提交申请

点击"确认"按钮,进入"项目申报信息确认"页面。点击"基本信息"、"主体经营信息"、"生产经营信息"、"项目申报"标签按钮, 检查信息是否有误,如需修改点击左上角"修改"按钮,进行修改。 确认无误后,点击"确认提交"。

7

| 基本信息 主体                     | 经营信 生产经营信 项目申                    | 报  | 基本信息 主体               | \$经营信 生产经营信 项目申报                |
|-----------------------------|----------------------------------|----|-----------------------|---------------------------------|
| E体信息                        | 推 21.7% 计中叶线 网络 257 土 14-44-5% 1 |    | 「主体信息                 | ·16.4.7.6.11中国美国为法师中181         |
| 主体名称                        | 路北区明丽常府鲜果家庭农                     | !场 | 主体名称                  | 路北区明丽常府鲜果家庭农场                   |
| 主体类型                        | 家庭农场                             | >  | 主体类型                  | 家庭农场 >                          |
| 主体等级                        | 国家级                              | >  | 主体等级                  | 国家级 >                           |
| 所在区域                        | 河北省 唐山市 路北区                      | >  | 所在区域                  | 河北省 唐山市 路北区 >                   |
| 详细地址                        | 北风街道1346                         | 号  | 详细地址                  | 北风街道1346号                       |
| 成立时间                        | 2017-01-10                       | >  | 成立时间                  | 2017-01-10 >                    |
| 产业类型                        | 种植 农业生产服务                        | >  | 产业类型                  | 种植农业生产服务 >                      |
| 注册时间                        | 2017-01-10                       | >  | 注册时间                  | 2017-01-10 >                    |
| 注册资金                        | <b>1000.00万</b><br>壹仟万元          | 元  | 注册资金                  | 1000.00万元<br>壹仟万元整              |
| <b>范主体等级证明文</b><br>主体等级力普通い | (件<br>(外,其他等级均为必填项,最多5张)         |    | 示范主体等级证明:<br>(主体等级为普通 | <b>文件</b><br>以外,其他等级均为必填项,最多5张) |
|                             |                                  |    | and the second second |                                 |

提交成功,弹出申请成功页面及项目相关信息。点击"查看"可 查看项目详情信息。等待当地区县级农业主管部门进行立项审核。

| 19:07 🖪 🕱 | * 📼                 | 16:33 🖪 🥱 |             | * 💷              |
|-----------|---------------------|-----------|-------------|------------------|
| く返回申      | 请成功                 | < 返回      | 项目申报        | 审批记录             |
|           |                     | 基本信息 主体   | 经营信 生产经营位   | 言 项目申报           |
|           |                     | 本年度中      | 展只允许种植类业务主体 | 中报!              |
|           |                     | 「主体信息     |             |                  |
|           |                     | 主体名称      | 路北区         | 泽宇合作社联社          |
| 申请        | 提交成功                | 主体类型      |             | 合作社联社 >          |
| 建设内容/床窗   | 气调冷藏炭/10 吨          | 主体等级      |             | 国家级 >            |
| 建设性质      | 新建                  | 所在区域      | 河北省 唐       | 山市路北区 >          |
| 建设地址      | 河北省 唐山市 路北区         | 详细地址      |             | 海兰路北区            |
| 预计总投资额    | 100万元               |           |             |                  |
| 申请补贴金额    | 10 万元               | 成立时间      |             | 2014-03-10 >     |
| 项目提交时间    | 2021-03-10 19:07:03 | 产业类型      | 种植衣         | 北生产服务 >          |
| 当前状态      | 待立项                 |           |             |                  |
|           |                     | 注册时间      |             | 2016-03-10 >     |
|           | 在看                  | 注册资金      |             | 10.00万元<br>壹拾万元整 |
| ±         | 看进度                 | 营业执照号     | 342         | 2561578715648    |
|           |                     | 营业执照照片    |             |                  |
|           |                     |           |             |                  |

四、项目审核

### (一) 查看进度

通过"项目"页面,点击"查看进度",即可进入到查看进度页面,查看项目状态。

| < | ):04 🖪 🕱          | 进度查询                | * |
|---|-------------------|---------------------|---|
| • | 项目待立项             |                     |   |
|   | 申报项目已递多           | 8,待区县农业农村主管部门立项审核   |   |
| • | 项目进行中项目已完成立项      | 1. 请严格按照建设要求落地实施    |   |
| 1 | 项目验收<br>项目已申请验明   | 2,区县农业主管部门验收审核      |   |
| • | 补贴金额确认<br>补贴资金已发起 | 人<br>(),需要确认收到的补贴金额 |   |
| - | 项目完成<br>已确认收到补助   | 5金額,項目結束            |   |
|   |                   |                     |   |
|   |                   |                     |   |
|   |                   |                     |   |
|   |                   |                     |   |
|   |                   |                     |   |
|   |                   |                     |   |
|   |                   |                     |   |
|   |                   |                     |   |

(二)成功立项

当农业农村主管部门项目审核通过后, APP 及时提醒立项成功。 同时, 查看进度页面里的项目状态进入"项目进行中"。

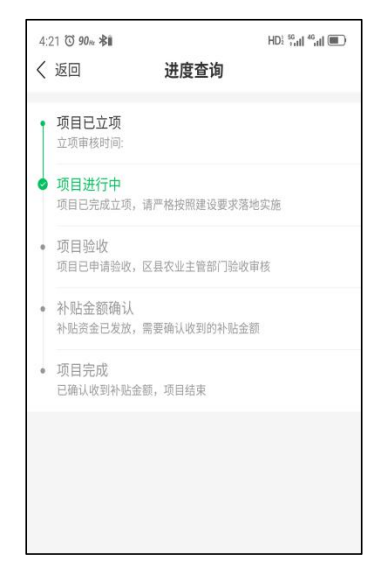

#### (三) 退回项目

区县主管部门审核完成后,若当地区县级农业主管部门项目审核为退回,可查看审核意见。若继续申报,点击"重新申报"。

| 20:44 🖪 🔶        |                            | * 💻         |
|------------------|----------------------------|-------------|
| 申报流程             | 项目申报                       | 申报记录        |
| 建设内容/库容          | 储藏通风                       | 库/10 吨      |
| 建设性质             | 改建                         |             |
| 建设地址             | 河北省唐                       | 仙市 路北区      |
| 预计总投资额           | 100 万元                     |             |
| 申请补贴金额           | 10 万元                      |             |
| 项目提交时间           | 2021-03-                   | 10 20:17:55 |
| 材料初审时间           | 2021-03-                   | 10 20:43:23 |
| 当前状态             | 退回                         |             |
|                  |                            |             |
| 审核意见             | 材料缺失                       | 8           |
| 审核意见             | 材料缺失<br>重新申报<br>查看进度       | ]           |
| <b>車枝意见</b><br>● | 重新申报<br>查看进度               |             |
| <b>申核意见</b>      | 材料缺失<br>重新申报<br>查看进度<br>项目 | е<br>вил    |

#### (四) 取消项目

若农业农村主管部门项目审核为取消项目,可查看审核意见。取 消项目本年度不可再次申报。

| 17:08 🖪 🔶        |                           | - AL-      |
|------------------|---------------------------|------------|
| 申报流程             | 项目申报                      | 申报记录       |
| 建设内容/库容          | 气调冷藏                      | 库/10 吨     |
| 建设性质             | 新建                        |            |
| 建设地址             | 河北省 唐                     | 山市 路北区     |
| 预计总投资额           | 100 万元                    |            |
| 申请补贴金额           | 10 万元                     |            |
| 项目提交时间           | 2021-03-1                 | 0 20:29:58 |
| 项目审核时间           | 2021-03-1                 | 1 17:07:07 |
| Contrast Charles | The list                  |            |
| 当前状态             | 已取消                       |            |
| 当前状态<br>审核意见     | 已取消<br>资格不符<br>查看         | ,不予申报      |
| 当前状态<br>审核意见     | 已取消<br>资格不符<br>查看<br>查看进度 | ,不予申报      |
| 当前状态<br>审核意见     | 已取消<br>资格不符<br>查看<br>查看进度 | ,不予申报      |
| 当前状态<br>审核意见     | 已取消<br>资格不符<br>查看<br>查看进度 | ,不予申报      |
| 当前状态<br>审核意见     | 已取消<br>资格不符<br>查看<br>查看进度 | . 不予申报<br> |

#### (五)储备项目

若农业农村主管部门项目审核为储备项目,则需要等待农业农村 主管部门对项目进行立项。

五、项目验收

(一)申请验收

点击进入"项目"页面,点击"申请验收",填写申请验收信息, 并上传至少三张项目建设中和建设完成后的两种状态照片,项目建设 中的图片必须含有施工人员;申请验收成功后项目当前状态变为"项 目待验收"。

| 据流程      | 项日由据      | ● 49 (1) 示         | ₫ 14:09 |           | 16.4<br>Rai <b>()</b> () |
|----------|-----------|--------------------|---------|-----------|--------------------------|
| HX.06.1± | 改口干放      | TIKLX              | 申报流程    | 项目申报      | 申报记录                     |
| 建设内容/库容  | 储藏通风      | 库/10吨              | 建设内容/库容 | 预冷库(      |                          |
| 建设性质     | 改建        |                    |         | 预冷库(      | 段施)/456 吨                |
| 建设地址     | 河北省 唐     | i山市 路北区            |         |           |                          |
| 预计总投资额   | 100 万元    |                    | 坦       | 真写申请验收信息  |                          |
| 申请补贴金额   | 10 万元     |                    | 实际建设规模: | 请输入实      | 原建设规模时                   |
| 预计补贴金额   | 10 万元     |                    | 实际总投资金额 | [: 请输入实际) | 总投资金万元                   |
| 项目提交时间   | 2021-03-1 | 10 20:44:40        | 申请补贴金额: |           | 32万元                     |
| 项目审核时间   | 2021-03-1 | 10 20:45:11        |         | -         | 参拾贰万元整                   |
| 当前状态     | 进行中       |                    | 建设单位:   | 101       | 慮入建设单位                   |
| 审核意见     | 同意        |                    | 建设合同文件( | 最多10张)    |                          |
|          |           |                    | 121     |           |                          |
| 查看       |           | ョ请验收               | 取消      |           | 确认                       |
| 查看       | 查看进度      | #请验收               | 取消      | 查看进度      | 确认                       |
| 24       | 查看进度      | ■請給收<br>(2)<br>(2) | 取消      | 查看进度      | 确认                       |

### (二)验收不合格

若验收不合格,则农业农村主管部门验收退回。建设主体整改后, 点击进入"项目"页面,点击"重新申请验收",可重新验收。

| 申报流程               | 项目申报                       | 申报记录           |
|--------------------|----------------------------|----------------|
|                    |                            |                |
| 建设内容/库容            | 储藏通风                       | 库/10 吨         |
| 建设性质               | 改建                         |                |
| 建设地址               | 河北省居                       | i山市 路北区        |
| 预计总投资额             | 100 万元                     |                |
| 申请补贴金额             | 10 万元                      |                |
| 预计补贴金额             | 10 万元                      |                |
| 项目提交时间             | 2021-03-                   | 10 20:44:40    |
| 验收审核时间             | 2021-03-                   | 10 20:48:46    |
|                    |                            |                |
| 当前状态               | 验收退回                       |                |
| 当前状态验收意见           | 验收退回验收不通                   | 过              |
| 当前状态<br>验收意见<br>查看 | 验收還回<br>验收不通<br>重素<br>查看进度 | 过<br>申请验收      |
| 当前状态<br>验收意见<br>查看 | 發收還回<br>發收不通<br>查看进度       | 过<br>:申请验收<br> |
| 当前状态<br>验收意见<br>查看 | 發收還回<br>發收不通<br>查看进度<br>電  | 过<br>:申请验收<br> |

#### (三)验收通过

农业农村主管部门验收通过后,此时项目状态变为"验收通过"。

| 18:08 🖪 🔶                         |                                           |            |
|-----------------------------------|-------------------------------------------|------------|
| 申报流程                              | 而目申报                                      | 申报记录       |
|                                   |                                           |            |
| 建设内容/库容                           | 储藏通风                                      | 库/500 吨    |
| 建设性质                              | 新建                                        |            |
| 建设地址                              | 河北省 唐                                     | 山市 路北区     |
| 预计总投资额                            | 156 万元                                    |            |
| 申请补贴金额                            | 40 万元                                     |            |
| 项目提交时间                            | 2021-03-1                                 | 0 19:50:48 |
| 项目验收时间                            | 2021-03-1                                 | 0 19:53:48 |
| 110 444 11 11-4-                  | and the second second                     |            |
| 当則状态                              | 验收通过                                      |            |
| 当前状态                              | 验收通过 验收结果                                 | <b>殳问题</b> |
| 当前状心<br>验收意见<br>]<br>             | 验收通过<br>验收结果;<br>查看<br>查看<br>进度<br>小贴发放银行 | <b>殳问题</b> |
| 当前状心<br>验收意见<br>3<br>空音<br>6<br>百 | 總收通过<br>验收結果:<br>查看<br>查看进度<br>小贴发放银行     | 受问题<br>    |

#### 六、项目完成

建设主体兑付补助资金后,点击"补贴金额待确认",填写实际 补助金额。项目状态变为"已完成"。

**请注意:项目完成后无法退回修改信息!!!**在填写实际补助资金前,务必认真核实填报信息,仔细检查!注意补助金额的单元为万元!!

| 申报流程    | 项目申报             | ●□□         | 20:55 🖬 🥱<br>申报流程 | 项目申报      | ◆ ■        |
|---------|------------------|-------------|-------------------|-----------|------------|
| 建设内容/库容 | 储藏通风             | 库/10 吨      | 建设内容/库容           | 储藏通风周     | 车/10 吨     |
| 建设性质    | 改建               |             | 建设性质              | 改建        |            |
| 建设地址    | 河北省唐             | f山市 路北区     | 建设地址              | 河北省 唐     | 山市 路北区     |
| 预计总投资额  | 100 万元           | li -        | 预计总投资额            | 100 万元    |            |
| 申请补贴金额  | 10 万元            |             | 申请补贴金额            | 10万元      |            |
| 项目提交时间  | 2021-03-         | 10 20:44:40 | 项目提交时间            | 2021-03-1 | 0 20:44:40 |
| 项目验收时间  | 2021-03-         | 10 20:54:21 | 验收完成时间            | 2021-03-1 | 0 20:55:25 |
| 补贴金额    | 10 万元            | -           | 补贴金额              | 10 万元     |            |
| 当前状态    | 补贴金额             | 待确认         | 收到补贴金额            | 10 万元     |            |
| 验收意见    | 验收合格             |             | 当前状态              | 已完成       |            |
| 查看      | - thi            | 补贴金额        |                   | 查看        |            |
| ÷       | 查看进度<br>看补贴发放银行  |             |                   | 查看进度      |            |
| 查<br>首页 | 查看进度<br>:看补贴发放银行 |             | <b>2</b><br>首页    | 查看进度      | 医动脉        |

次年用户可以通过"项目"页面中,点击右上角的"申报记录"查看 申报的项目。

|         |            | - <u>-</u> )   |
|---------|------------|----------------|
| 申报流程    | 项目申报       | 申报记录           |
|         |            |                |
| 建设内容/库容 | 储藏通风周      | 库/10 吨         |
| 建设性质    | 改建         |                |
| 建设地址    | 河北省 唐      | 山市 路北区         |
| 预计总投资额  | 100 万元     |                |
| 申请补贴金额  | 10万元       |                |
| 项目提交时间  | 2021-03-1  | 0 20:44:40     |
| 验收完成时间  | 2021-03-1  | 0 20:55:25     |
| 补贴金额    | 10 万元      |                |
| 收到补贴金额  | 10 万元      |                |
| 当前状态    | 已完成        |                |
|         |            |                |
|         | 查看<br>查看进度 |                |
| 25      | 查看进度       | <b>③</b><br>现的 |

14

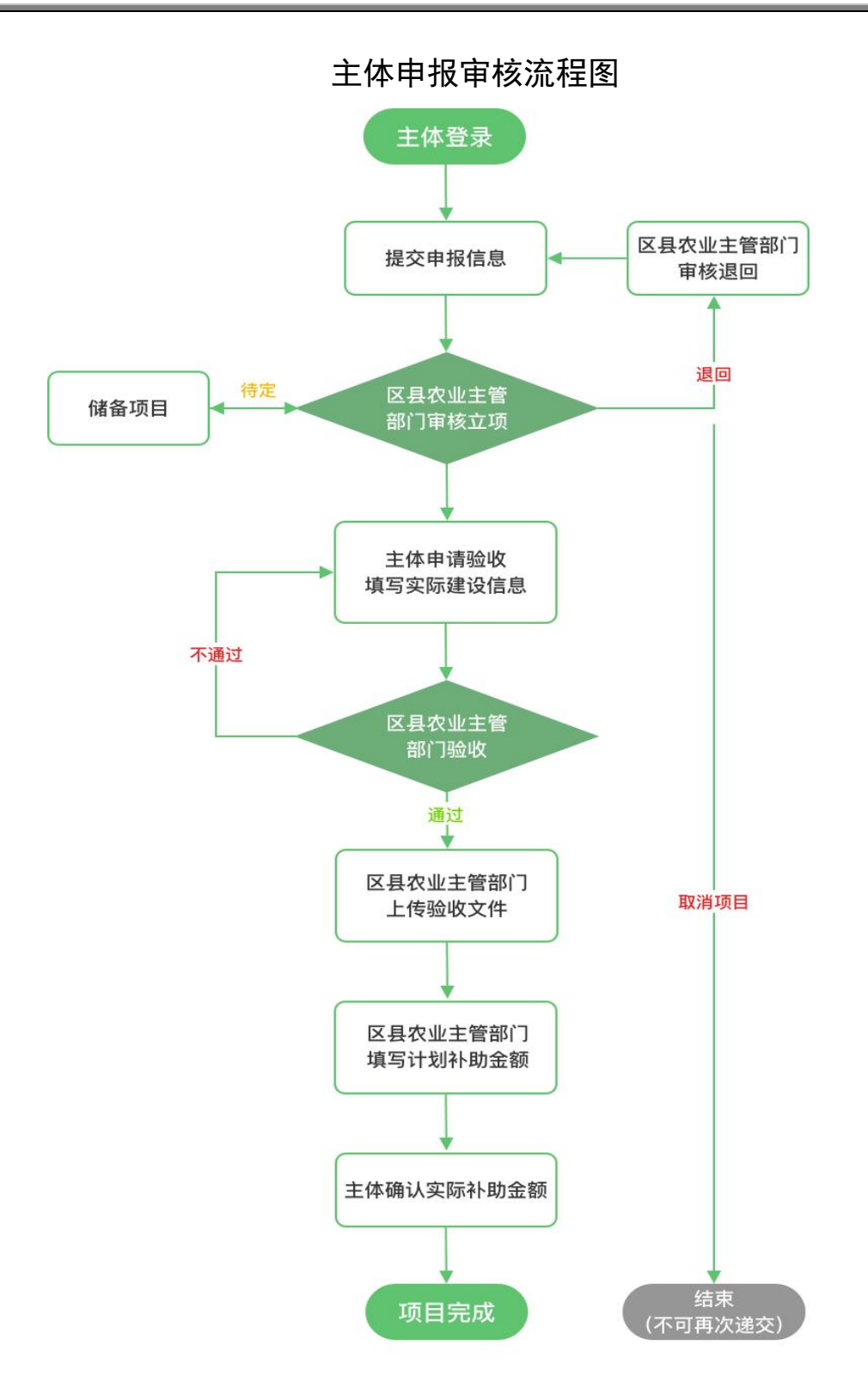

※ 如遇任何系统审批问题请拨打咨询电话: 186-0043-9651。